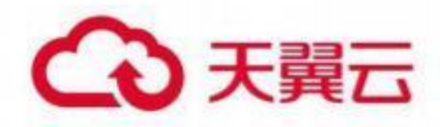

# 镜像服务

用户使用指南

天翼云科技有限公司

# → 天翼云

## 目录

| 1 | 产品简    | 品简介                     |  |  |  |  |  |
|---|--------|-------------------------|--|--|--|--|--|
|   | 1.1    | 产品定义                    |  |  |  |  |  |
|   | 1.2    | 产品优势                    |  |  |  |  |  |
|   | 1.3    | 产品功能                    |  |  |  |  |  |
|   | 1.4    | 产品应用场景                  |  |  |  |  |  |
|   | 1.5    | 产品规格                    |  |  |  |  |  |
|   | 1.6    | 产品使用限制                  |  |  |  |  |  |
| 2 | 2 用户指南 |                         |  |  |  |  |  |
|   | 2.1    | 通过镜像创建云主机               |  |  |  |  |  |
|   | 2.2    | 通过云主机创建 Windows 私有镜像 10 |  |  |  |  |  |
|   | 2.3    | 通过云主机创建 Linux 私有镜像      |  |  |  |  |  |
|   | 2.4    | 通过镜像文件创建私有镜像            |  |  |  |  |  |
|   | 2.5    | 共享私有镜像                  |  |  |  |  |  |
| 3 | 常见问    | 可题                      |  |  |  |  |  |
|   | 3.1    | 操作类                     |  |  |  |  |  |
|   | 3.2    | 计费类                     |  |  |  |  |  |
|   | 3.3    | 管理类17                   |  |  |  |  |  |

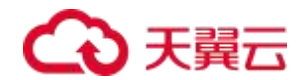

## 1 产品简介

### 1.1 产品定义

镜像服务 (CT-IMS, Image Management Service) 是弹性云主机可选择的运行环境模板,

一般包括操作系统和预装软件。通过云镜像用户可以在弹性云主机上实现应用场景的快速部署。

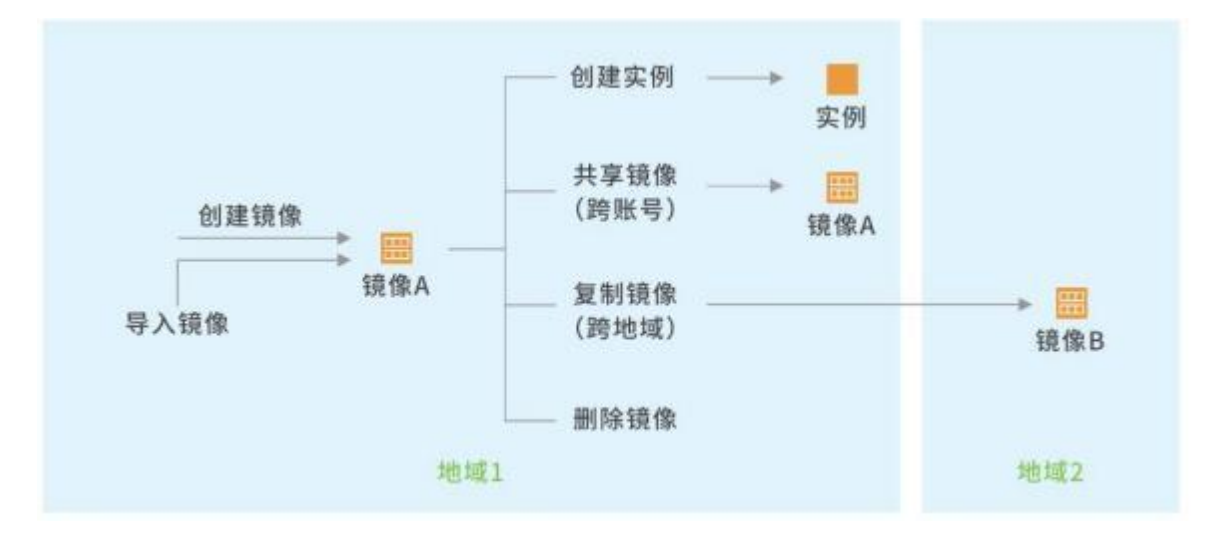

### 1.2 产品优势

快速部署

相比于传统的手工部署方式,利用包含应用的镜像可实现相同应用的弹性云主机批量快速部署。

|      | 镜像部署                  | 手动部署               |
|------|-----------------------|--------------------|
| 部署时长 | 1-5分钟                 | 1-2天               |
| 部署过程 | 部署方案成熟 , 快速创建合适的弹性云主机 | 选择合适的操作系统、数据库、应用软件 |
|      |                       | 、插件等 ,并需要安装和调试     |
| 安全性  | 经过天翼云安全测试和审核。         | 依赖开发部署人员的水平        |
|      | 公共镜像:正版操作系统,包含天翼云提供   |                    |
| 话田情况 | 的初始化组件。               | 完全白行配置 无基础设置       |
|      | 自定义镜像:快速创建跟已有弹性云主机相   |                    |
|      | 同软件环境 , 或进行环境备份       |                    |

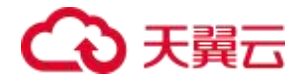

安全可靠

公共镜像均经过天翼云的安全测试与审核,安全可靠。

公共镜像覆盖Windows、 Ubuntu、CentOS等多款主流操作系统, 皆以正版授权 ,均经过严格测试 ,能够保证镜像安全、稳定。

镜像文件后端采用了冗余的方式存储,保证了高可用性。

使用灵活

用户可以使用天翼云提供的标准公共镜像 , 也可以自己创建特殊需求的私有镜像 , 或者通过其他 账号分享镜像的方式供用户使用。

在使用方式上 , 用户除了可以通过管理控制台管理镜像的生命周期 , 有一定能力的用户也可以使 用API的方式来完成 , 用户可以按照需求灵活选择。

使用镜像可以完成服务器快速部署、批量上云、服务器运行环境备份、修改环境后的快速批量复制等场景。

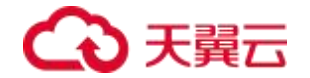

#### 1.3 产品功能

创建弹性云主机

用户根据业务需求可选择合适的公共镜像、私有镜像或者共享镜像,并通过该镜像创建弹性云 主机。公共镜像由天翼云管理,用户只能查看镜像,不能修改和删除;私有镜像仅用户可见,可进 行编辑、共享、删除;共享镜像仅共享者和被共享者可见,共享者可进行共享、取消共享,被共享 者可接受或者拒绝由其他用户共享的私有镜像

创建私有镜像

用户自定义的私有镜像来源有3种:

- 通过WEB控制台创建:用户登录弹性云主机控制台,选择需创建私有镜像的弹性云主机(
   关机状态),指定镜像名称及描述后即可创建私有镜像,私有镜像只在选定弹性云主机所
   在区域可见。
- 自主上传:私有镜像的自主上传功能基于对象存储(原生版)I型,对于有对象存储(原 生版)I型的资源池,用户可将自行制作的私有镜像上传至此资源池。
- 线下上传:如果用户想将线下环境制作的镜像导入天翼云资源池,可联系天翼云客服人员, 客服人员会对用户提供的镜像进行安全扫描和检测,并将镜像上传到指定区域,上传完毕
   后,用户即可在天翼云控制台查看并管理该私有镜像。

私有镜像管理

私有镜像只有用户自己可见, 用户通过天翼云控制台管理私有镜像,进行查询、修改、删除 操作,并可通过私有镜像创建弹性云主机。

私有镜像共享

通过共享镜像用户将自己的私有镜像共享给公有云的其他用户使用。 当用户作为共享镜像的提供者时,可以共享指定镜像、取消共享镜像、添加或删除镜像给共享租户。

#### 1.4 产品应用场景

1) 部署特定软件环境

## る 天翼 云

使用共享镜像、 自定义镜像、都能帮助快速搭建特定的软件环境 , 免去了自行配置环境、安装 软件等繁琐且耗时的工作 , 并能满足建站、应用开发、可视化管理等多种个性化需求 , 让云服务器 "即开即用" , 省时方便。

场景痛点:

通常情况下,用户安装操作系统后,系统内没有安装一些常用的软件或配置,手动安装配置相 当繁琐。当需要批量部署软件环境时,更是需要一个个去配置,相当费时费力。

产品优势:

免费服务: 目前的镜像均为免费提供,用户选择公有镜像不需付费,私有镜像本身不收取任何 费用,用户只需支付存储私有镜像的费用。

操作便捷:根据用户需求,用户可选取需要的镜像即可运行需要的环境,不再需要人工安装操 作系统后再一个个部署需要的环境,对用户的时间和专业能力均没有要求。

正版授权:天翼云提供的公共镜像皆以正版授权,均经过严格测试,能够保证镜像安全、稳定, 保障用户业务的稳定不间断运行。

选择灵活:用户除了可以选择官方提供的公共镜像外,如果用户有特殊的需求,也可以根据自 己的需求自己制作私有镜像上传,或者通过其他用户分享给自己使用。

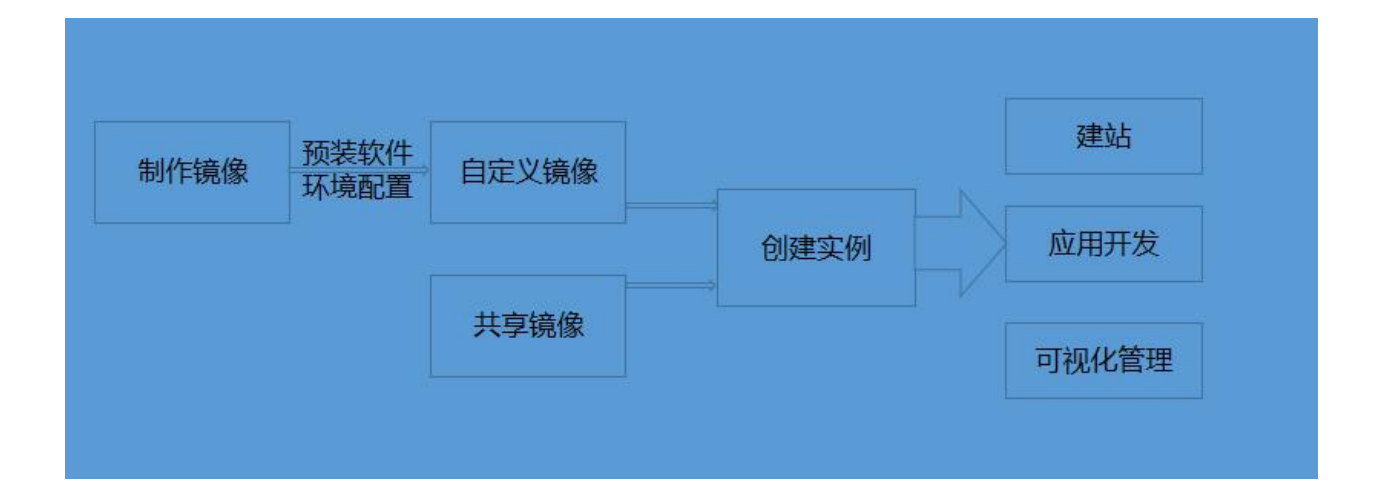

## €₹

2) 服务器环境备份

用户可以对一台云服务器实例进行制作镜像的操作 ,制作出的镜像包括了此服务器的环境信息, 若该云服务器实例使用过程中因软件环境被损坏而无法正常运行 ,则可以使用镜像恢复。

场景痛点:

用户随时面临数据丢失的风险,需要方便且便宜的数据备份方式。

备份恢复需要一种简单且可以批量恢复的方式。

产品优势:

占用空间小:采用镜像的方式备份,用户只需要存储镜像本身,不需要保留整台服务器,对存 储空间需求更小,从而也能节省不必要的费用。

批量恢复: 当用户想要恢复自己用镜像做的备份时,可以通过镜像批量创建多个云主机达到批 量恢复数据的目的。

数据安全:用户备份的数据,在天翼云底层存储做了冗余备份,具有高数据可靠性和持久性,随 时可以根据需要恢复数据。

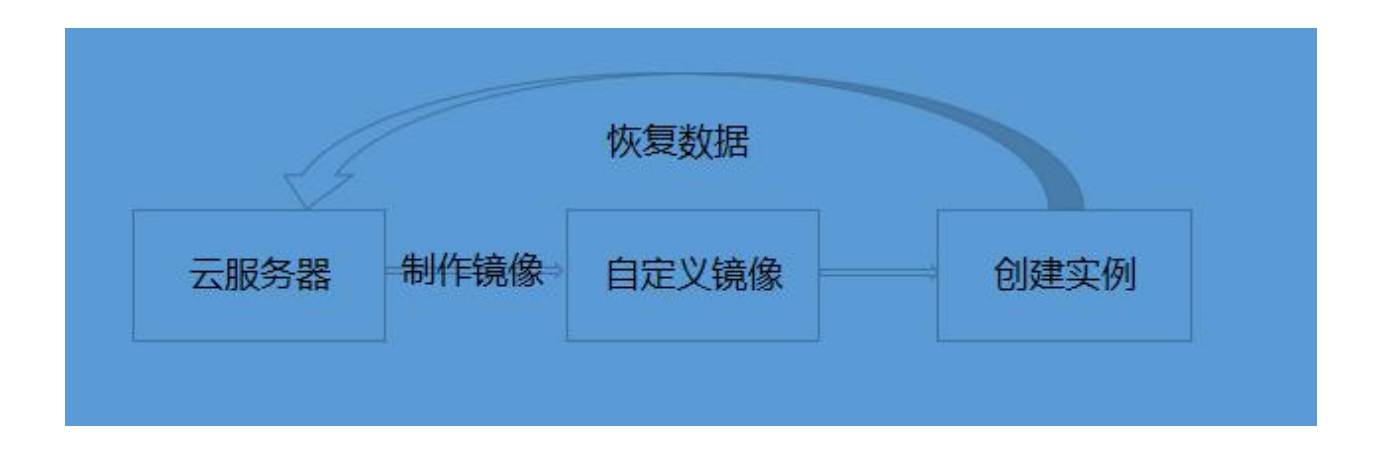

### 1.5 产品规格

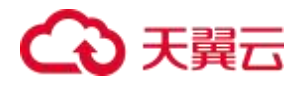

已上线的公共镜像:

| 系统      | 名称                       |  |  |  |
|---------|--------------------------|--|--|--|
|         | Windows 2019 数据中心 64位    |  |  |  |
|         | Windows 2016 数据中心 64位    |  |  |  |
| Windows | Windows 2012 数据中心 64位    |  |  |  |
|         | Windows 2012 R2 标准中文版64位 |  |  |  |
|         | Windows 2008 标准中文版64位    |  |  |  |
|         | CentOS6.8 64 <b>位</b>    |  |  |  |
|         | Cent0S7.0 64 <b>位</b>    |  |  |  |
| _       | Cent0S7.2 64 <b>位</b>    |  |  |  |
|         | Cent0S7.3 64位            |  |  |  |
|         | Cent0S7.4 64 <b>位</b>    |  |  |  |
| CentOS  | Cent0S7.5 64 <b>位</b>    |  |  |  |
| ocn too | Cent0S7.6 64 <b>位</b>    |  |  |  |
|         | Cent0S7.7 64 <b>位</b>    |  |  |  |
|         | Cent0S7.8 64 <b>位</b>    |  |  |  |
|         | Cent0S8.0 64 <b>位</b>    |  |  |  |
|         | Cent0S8.1 64 <b>位</b>    |  |  |  |
|         | Cent0S8.2 64 <b>位</b>    |  |  |  |
|         | Ubuntu 16.04 64位         |  |  |  |
| Ubuntu  | Ubuntu 18.04 64位         |  |  |  |
|         | Ubuntu 20.04 64位         |  |  |  |

## 1.6 产品使用限制

使用镜像的限制:

通过云主机创建自定义镜像时云主机必须为"关机"状态;

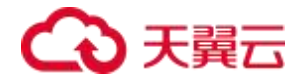

自定义镜像的上传和导出需要资源池具备对象存储(原生版) 1型。

镜像的使用配额如下:

| 限制项                  | 普通用户限制 |
|----------------------|--------|
| 一个账号在一个地域下可创建的私有镜像限制 | 10     |
| 单个镜像可以共享给多少个用户       | 100    |

您可以在控制台"服务配额"页面查看权益配额, 支持查看某一地域中的部分资源使用情况和配额。如果某

#### 项资源的配额无法满足业务需求,请提交工单申请提升配额。

| 相当把握40523为7机止未进重用 | NEAGH, HULLEARSTARS. |      | 11.00  |
|-------------------|----------------------|------|--------|
| 1011              | *8                   | CARE | #12#   |
|                   | 三二代(4)               | 710  | 58     |
| 1043三二七           | vCPU(档)              | 245  | 200    |
|                   | 11/2010/0001         | 764  | 499600 |
| 三市村               | 12.00                | 2    | 28     |
| insity            | ALC HAT WE REAL      | 14   | 70     |
|                   | attanti discrete     | 145  | 200    |
| 1.000             | atom an income       | 9933 | 32700  |
|                   | VPC                  | 71   | 70     |
|                   | 17.98                | 82   | 2.00   |
| 建的结合              | 1000                 | 63   | 54     |
|                   | ro-ekiriyat          | 5    | 10.    |
|                   | TON M                | -    | 5.0    |
|                   | 10.00.402.01         | di - | 20     |
| (12)(14)(12)      | and - managed        | 11   | se     |
|                   | 2000                 |      | 24     |

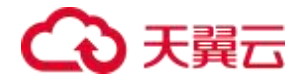

## 2 用户指南

### 2.1 通过镜像创建云主机

您可以使用公共镜像或私有镜像创建云主机。使用公共镜像和私有镜像创建云主机的区别是: 公共镜像:创建的云主机包含所需操作系统和预装的公共应用 , 需要您自行安装应用软件。

私有镜像:创建的云主机包含操作系统、预装的公共应用以及用户的私有应用。

操作步骤:

- 1. 登录天翼云控制中心;
- 2. 在服务列表中选择【镜像服务】;
- 3. 单击【公共镜像】或【私有镜像】进入对应的镜像列表;
- 4. 在共有镜像所在行的【操作】列下,单击【申请云主机】;

| **                                             |     |         |        | Carlow C |
|------------------------------------------------|-----|---------|--------|----------|
| una una                                        |     |         |        |          |
|                                                | **  | an an   | anaion | 80       |
| 5 Western 2012 A. 2020 - Life and              | 28  | Windows |        | autors.  |
| <ul> <li>Marrier 2010 CERTIFICATION</li> </ul> | 10. | Windows | 41     | MBL24    |

或私有镜像操作下点击【申请云主机】;

| -            |      |       |            |                     |          |
|--------------|------|-------|------------|---------------------|----------|
|              |      |       |            | 89.107              | (A) (B)  |
| entries ++mm |      |       |            |                     |          |
| 2.0          | With | BYAR  | Bitterio . | 000004              | 81       |
| - heads      | 2.8  | ine . |            | 2016-02-02 12:07:05 | ##121 85 |

- 5. 填写云主机配置信息,包括云主机名称、网络、数量等信息;
- 6. 单击【立即购买】;
- 7. 单击【提交申请】;

返回云主机列表页,单击云主机列表右上角的刷新按钮查看云主机创建情况。

### 2.2 通过云主机创建 Windows 私有镜像

创建私有镜像的云主机所使用的操作系统不同 ,本节为您介绍如何通过云主机创建 Windows 私有镜像。

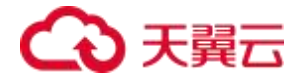

前提条件

已有安装 Windows 操作系统的云主机。

操作步骤

确保创建私有镜像所使用的云主机网卡设置为 DHCP 的方式动态获取网络地址 ,系统默认满 足此配置 ,如果用改变过配置 ,则满足要求配置的具体配置操作请参见配置 Windows 云主机。

1. 登录天翼云控制中心,切换到相应节点;

2. 在服务列表中选择【镜像服务】;

| 83              | - |
|-----------------|---|
| Intel Control I |   |

#### 3. 在【镜像】列表页面,单击【创建私有镜像】;

| 创建镜像   |       |       |  |  |
|--------|-------|-------|--|--|
| *源:    | ● 云主机 |       |  |  |
| * 云主机: |       | 法律法主机 |  |  |
| * 名称:  |       |       |  |  |
| /描述:   |       |       |  |  |
|        |       |       |  |  |
| 取消     | 立即创建  |       |  |  |

 从弹出的云主机列表中选择相应的云主机 ,单击【确定】按钮。 当前关机状态的云主机才 可以用来创建私有镜像 ,如果选择的云主机状态是"运行中" ,请先关机;

# ○ 天翼云

| 当前关机状态的云主机 | オ可以用来创建私有镜( | 象, 如果选择的云主机状;    | 态是"运行中",请先关机。请勿 |
|------------|-------------|------------------|-----------------|
| 在创建镇像过程中对设 | 择的云主机及相关联资  | <b>泉进行其他操作</b> ◎ |                 |
|            | 请           | 输入内容             | QQ              |
| 名称         | 状态          | 資獻               | 私有IP地址          |
| acm-fD4d   |             | Windows 2012 1   | 2数据… 172 31 0 8 |

5. 确认镜像参数,单击【立即创建】按钮;

镜像创建时间与镜像文件本身大小有关可能稍慢,当镜像的状态为"正常"时,表示创建完成。

### 2.3 通过云主机创建 Linux 私有镜像

前提条件

已有安装 Linux 操作系统的云主机。

操作步骤

需要确保创建私有镜像所使用的云主机网卡设置为 DHCP 的方式来动态获取网络地址 ,系统

默认满足此配置:

清理 udev 配置规则;

配置私有镜像创建的 Linux 云主机密码初始化执行命令;

卸载创建私有镜像所使用的云主机中挂载的所有数据盘。

- 1. 登录天翼云控制中心;
- 2. 单击 , 选择【镜像服务】;
- 3. 在【镜像】列表页面,单击【创建私有镜像】;
- 在镜像配置页面,单击【选择】,从弹出的云主机列表中选择相应的云主机。当前关机状态的云主机才可以用来创建私有镜像,如果选择的云主机状态是"运行中",请先关机;

# ○ 天翼云

- 5. 填写镜像的基本信息,如镜像名称等,单击【立即申请】按钮;
- 6. 确认镜像参数 , 勾选"我已阅读并同意" , 单击【提交申请】按钮。

### 2.4 通过镜像文件创建私有镜像

前提条件

已上传镜像文件至对象存储。

#### 操作步骤

- 1. 输入镜像文件地址;
- 2. 选择操作系统以及对应的版本;
- 3. 选择系统架构 , 目前只支持x86\_64;
- 4. 选择镜像格式, 支持RAW、 QCOW2;
- 5. 指定系统盘大小,必须在要求的范围以内;
- 6. 选择企业项目;
- 7. 指定镜像名称;
- 8. 输入描述信息 (可选)

| 960x245                                                                                                    | 67688                        |                         |                                                                                                    |                                                                                                |
|----------------------------------------------------------------------------------------------------|------------------------------|-------------------------|----------------------------------------------------------------------------------------------------|------------------------------------------------------------------------------------------------|
| 9600002<br>960002<br>*990022<br>*99002<br>*99002<br>*99002<br>*9900<br>*99002<br>*9900<br>*9900<br>*9000<br>*9000<br>*9000<br>*9000<br>*9000<br>*9000<br>*9 | REN BALLA                    |                         |                                                                                                    |                                                                                                |
|                                                                                                    | 1. HERARD. MTU IN (          | A AL ROOM DO THE REPORT | THE FLORE SEPARATION OF                                                                                                    | antiker;+,                                                                                     |
|                                                                                                    | 2. HM35HR4N, 9094245523      | RROUTE, HERES           | CREATED IN MICHINE                                                                                                    | THE IMPORTATION                                                                                |
|                                                                                                    | 3.80(209: Windows80(000)     | Vicrosoft Windows Serv  | ver 3016, Micrasoft Windows                                                                                                    | Setver 2013 NZ, Microsoft Windows Server 2 Microsoft Windows Server 2008 NJ, Microsoft Windows |
|                                                                                                    | Server 2009. Una diskelation | 203 5/7, Ubanta 14/16   | A. Contraction of the local distance of the local distance of the |                                                                                                |
|                                                                                                    | 4. United SHIRE (MARK        | MING . (riminist).      | - (vinin) - (ogs)                                                                                                    |                                                                                                |
|                                                                                                    | 5. Windowri@BIATE: (da       | isthane-++2) (ortio)    | b. (ngs).                                                                                                    |                                                                                                |
| * 19/9/2/11025                                                                                                    |                              |                         |                                                                                                    |                                                                                                |
|                                                                                                    | NUNCHINARY PROPERTY OF       | BARI (BYRAN             | 0.可进起: 有布上州的麻佛农村                                                                                                    | ( 和书志可能性情 (開生的) ( 就下位注土的现在分词                                                                   |
| * 19/11 50/61                                                                                                    | Winizours                    |                         | 2009 standard                                                                                                    |                                                                                                |
| * \$565296;                                                                                                    | 188_54                       |                         |                                                                                                    |                                                                                                |
| 广播建物的                                                                                                    | RIGY                         |                         |                                                                                                    |                                                                                                |
| * 約決國大小(G8)                                                                                                    | - 4)                         | 4                       | Θ                                                                                                    |                                                                                                |
| 生态系统组:                                                                                                    | 0.948                        |                         | 20                                                                                                    |                                                                                                |
| * 偏康名称:                                                                                                    |                              |                         |                                                                                                    |                                                                                                |
| antid:                                                                                                    |                              |                         |                                                                                                    |                                                                                                |

### 2.5 共享私有镜像

1. 登录管理控制台,选择"镜像服务"进入镜像服务页面。

# こ 美天 む

- 2. 单击"私有镜像"页签进入镜像列表页面。
- 3. 在需要共享的私有镜像所在行的"操作"列,单击"更多",选择"共享"。
- 4. 在"共享镜像"窗口,输入用户B的项目ID。
- 5. 如果需要添加多个镜像接受者,请使用英文逗号间隔。
- 6. 点击确定,完成镜像共享。

| 代子規係    |                                                    |  |
|---------|----------------------------------------------------|--|
| 竟像详情    |                                                    |  |
| 1.111日日 | full_image                                         |  |
| 制作系统类型  | Linux                                              |  |
| 种系统     | Cent05 7.6 64bit                                   |  |
| 共至現象    | 取消共享                                               |  |
| 和人共享统备  | 完長者的项目中。如果能入多个项目中,请使用英文温号间隔。 了解如何故取项目中,            |  |
| * 項目(D  |                                                    |  |
|         |                                                    |  |
|         |                                                    |  |
| 2.4     | が<br>次数多支持続入1007位日に、 映像可共享用户翻訳为10. 宗映像还可に共享培10个相合。 |  |
|         |                                                    |  |

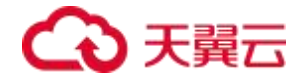

## 3 常见问题

#### 3.1 操作类

1) 使用镜像创建云主机,可以指定系统盘大小吗?

使用镜像创建云主机,其系统盘大小不能任意指定,必须和镜像的系统盘大小相同。

2) 一个帐号最多可以创建多少个私有镜像?

在当前阶段,您在一个区域内默认最多可以创建 10 个私有镜像。如果您需要创建更多的私有 镜像,可以通过提交工单的方式,申请扩大配额上限。

3) 私有镜像如何更换到已有的云服务器上?

如果私有镜像与云服务器在同一区域,可以采用更换操作系统的方式把私有镜像运用到已有的 云服务器上。如果私有镜像与云服务器不在同一区域,需要先将私有镜像复制到与服务器所在的区域,然后再切换操作系统。

4) 通过云主机创建私有镜像,云主机需要关机吗?

需要关机。如果云主机未关机 , 则云主机可能处于数据读写状态 , 此时制作镜像可能会导致数据丢失的问题。

5) 没有我需要的镜像该怎么办?

可以自己上传私有镜像、通过云主机制作镜像、通过别人分享镜像给你。

6) 创建私有镜像支持哪些系统架构?

目前创建私有镜像时,天翼云支持的系统架构只有x86\_64,后续会增加arm架构。

7) 创建私有镜像支持哪些镜像格式?

创建私有镜像时, 支持RAW和QCOW2格式。

8) 如果我想上传不支持的格式的私有镜像应该怎么办?

用户可以使用qemu-img开源工具将对应的镜像转换成支持的格式后 , 再进行上传。

9) 通过镜像文件创建私有镜像时 , 参数选择错误了怎么办?

## → 天翼云

如果操作系统、系统架构、镜像格式选择错误,会导致实际镜像文件与选择的操作系统不匹配,可能会导致创建云主机失败;如果是镜像文件地址错误,会导致创建私有镜像失败;用户必须删除 掉错误的镜像,重新选择正确的参数创建私有镜像。

10) 目前支持哪些操作系统?

支持windows、 ubuntu、 centos , centos面临停服的风险 , 后续会上线国产化操作系统替代 centos。

11) 私有镜像数量达到上限了应该怎么办?

默认的私有镜像数量上限为10个,如果想要更大的数量,可以申请扩大配额。

12) 共享镜像有共享人数限制吗?

有人数限制,上限为100,如果需要提高上限,可以申请扩大配额。

13) 云上的镜像可以保存到本地吗?

可用通过导出镜像功能,把云上的镜像导出保存到本地。

14) 共享过的镜像可以删除吗?

可以删除。执行删除操作后,镜像接受方的共享镜像也同步删除。因此,为避免影响对方正常

业务,请在删除前通知对方做好备份。

15) 删除镜像对已经创建的云服务器有影响吗?

删除镜像对已经创建的云服务器没有影响,云服务器仍然可以继续使用。

#### 3.2 计费类

1) 镜像服务如何收费?

目前公共镜像均为免费 , 如果是私有镜像 , 镜像本身不收费 , 但是存储私有镜像需要消耗存储

空间,存储空间是要收费的。

2) 其他人分享给我的镜像,我需要付费吗?

不需要付费,只需要分享人付出存储镜像的费用。

## → 天翼云

3) 镜像是否会自动删除?

不支持,在您不需要的时候请您自行删除。建议整点前几分钟删除,避免时间损失。

4) 私有镜像可以单独使用吗?

不可以,私有镜像必须与云主机一同使用。

5) 一个账户最多可以创建多少个镜像?

一个账户默认可以10个私有镜像。如需创建更多,请提交工单申请。

#### 3.3 管理类

1) 镜像和备份有区别吗?

有区别,备份是将云服务器或者云硬盘某一时间节点的状态、配置和数据信息保存下来,以供 故障时进行恢复,其目的是为了保证数据安全,提升高可用性。镜像相当于云服务器的"装机盘", 它提供了启动云服务器所需的所有信息,其目的是为了创建云服务器,批量部署软件环境。系统盘 镜像包含运行业务所需的操作系统、应用软件,数据盘包含业务数据。整机镜像是系统盘镜像和数 据盘镜像的总和。

2) 有没有自带特定应用的镜像?

公共镜像是标准镜像 ,不带有OpenVPN、 PyTorch等特定应用 ,如果用户需要 ,需要用户自 己在带有特定应用的云主机上制作私有镜像。

3) 云服务器删除后,对应的私有镜像是否删除?

使用云服务器创建的私有镜像存储在OBS中 , 退订或删除云服务器不会对私有镜像造成影响, 您仍可以继续使用。

4) 接受共享镜像的数量有限制吗?

没有限制。

5) 能否跨账号使用私有镜像?

可以通过共享镜像的方式把镜像提供给其他账号使用,并且其他账号是完全免费使用的。

6) 镜像与ISO的区别?

镜像与ISO的区别, 可以理解为ISO安装光盘和电脑C盘的差别。从ISO安装系统及应用到C盘中,最终得到镜像文件。 基于ISO制作虚机镜像,首先需要创建一块虚拟磁盘,利用boot loader

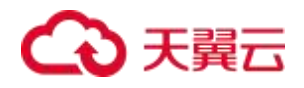

从ISO中的vmlinuz和initrd.img 引导操作系统,然后对这块虚拟磁盘建立磁盘分区表、格式化分区、

依次挂载分区,最后将ISO中的软件包安装到虚拟磁盘中即完成镜像的制作